# //The. Guide. Pr<0>ject

# An open initiative

# by Deloitte Digital

### **Jeloitte.** Digital

Our know-how becomes a how-to guide for every company that wants to break down digital accessibility barriers.

## Content

#### Chapter 1

• Where to start from?

-It begins from the assessment

#### Chapter 2

• Whose responsibility is it?

-Model in which ICT leads

-Model in which Business leads

-Model in which Compliance leads

-Model in which the innovation center is created

#### Chapter 3

• How to become accessible by design?

-The Design System

#### Chapter 4

• Case studies example

-Gruppo CAP

Chapter 1.

# Where to start from? It begins from the assessment.

# Accessibility Audit

### DESCRIPTION

I already have one or more active digital channels and I need to know their **level of accessibility** and possibly **how to close the gap**, responding in the meantime to **regulatory needs**.

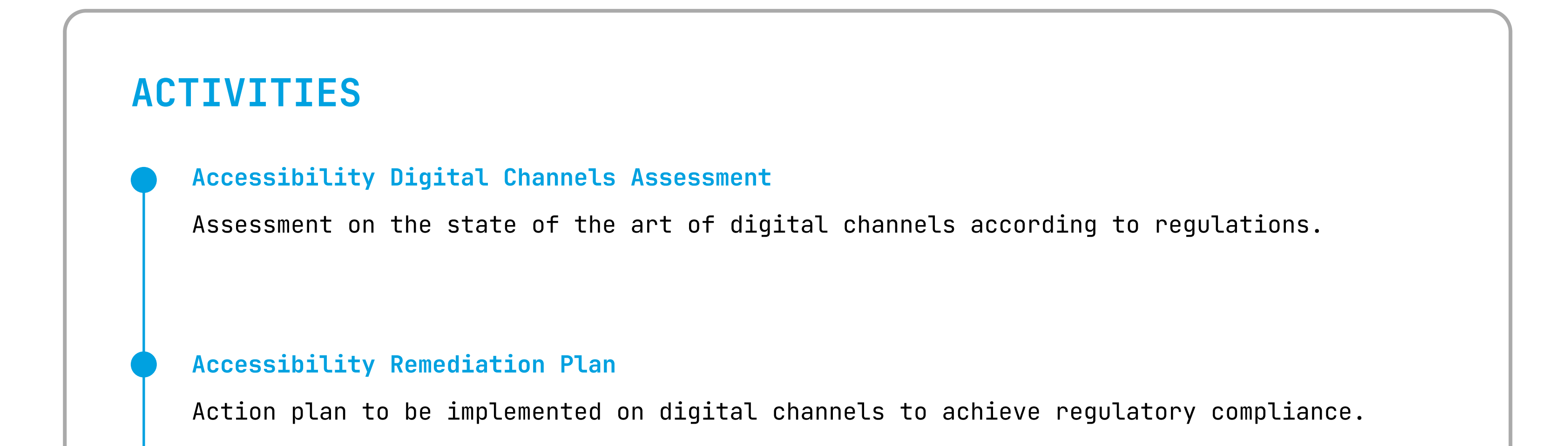

#### Draft of Accessibility Statement

Support for the compilation of the accessibility statement required by the legislation.

#### ASSETS

- Accessibility checklist
- Audit Report Template
- Design and Development Best Practices
- Accessibility Statement Template

#### **INVOLVED PROFESSIONALS**

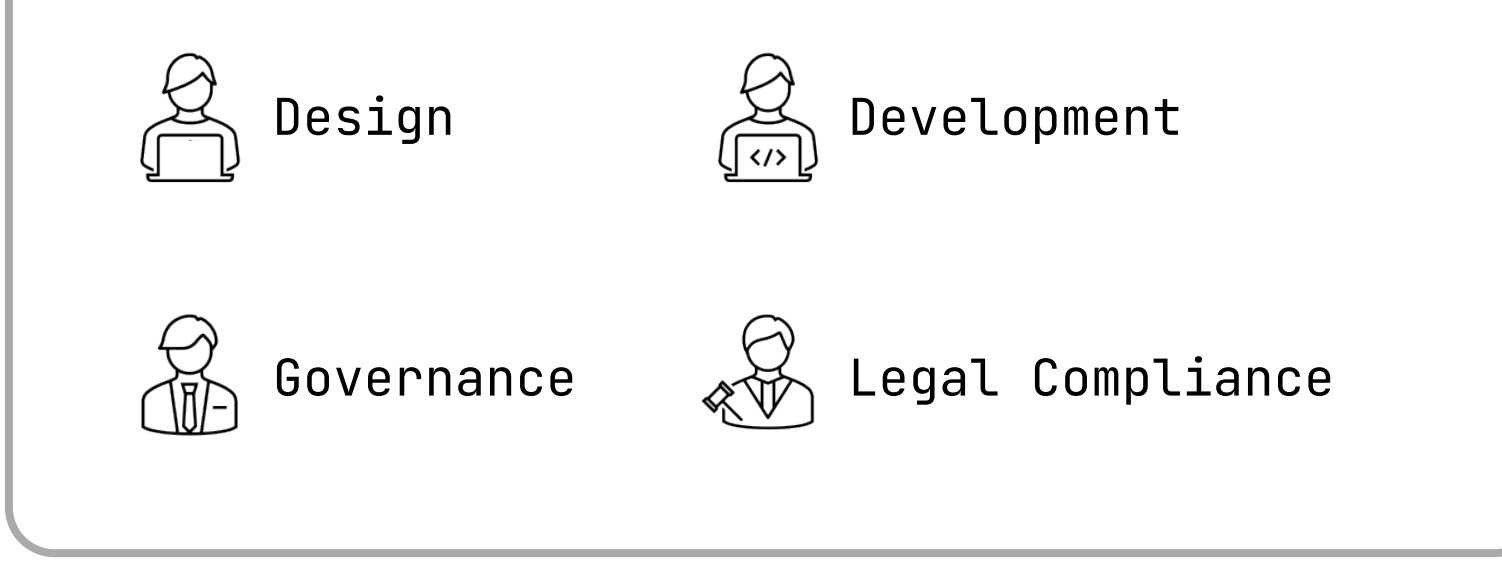

# DELIVERABLESTOOLS EXAMPLES• Accessibility Gaps ReportImage: Comparison of the state of the state

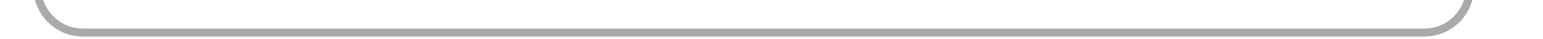

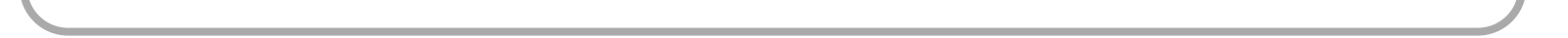

# How is the Accessibility Audit performed?

### INPUT

Regulations and standards (UNI EN 301549)

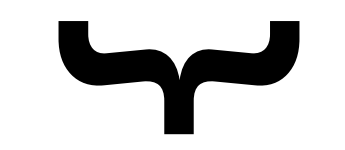

### **DIGITAL CHANNEL**

DA11Y ASSESSMENT MATRIX

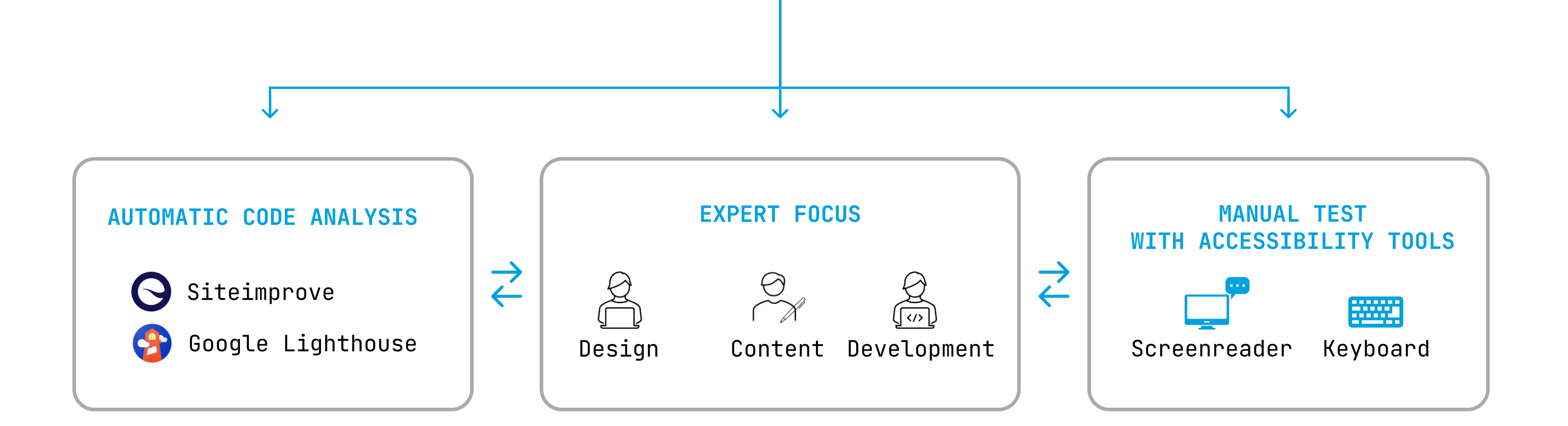

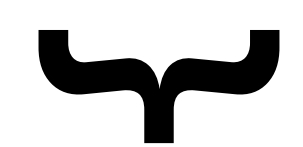

**OTPUT** 

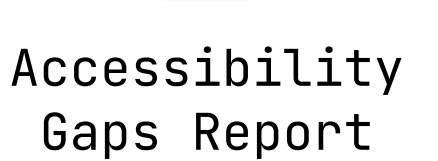

Remediations List and Plan

| —          |
|------------|
| $\times -$ |
|            |

Accessibility Statement

# Chapter 2.

# Whose responsibility is it?

# Deloitte's D.A11Y Framework supports all company roles in assessing and solving accessibility gaps.

Every configuration shows peculiar characteristics. However, to efficiently manage the assessment of accessibility, a **cross-functional organization** is able to coordinate all company branches.

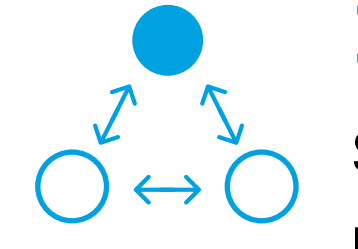

#### ICT DRIVEN

Suitable for organizations which use digital channels for promoting their products / services.

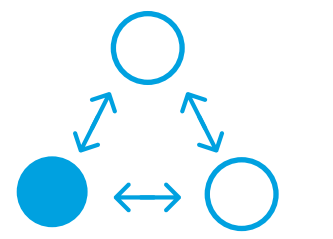

#### **BUSINESS DRIVEN**

For organizations in which digital channels are crucial for the strategy or market offering.

#### **COMPLIANCE DRIVEN**

Suitable for group holdings which need to manage legal risks related to accessibility regulations and perform internal audits.

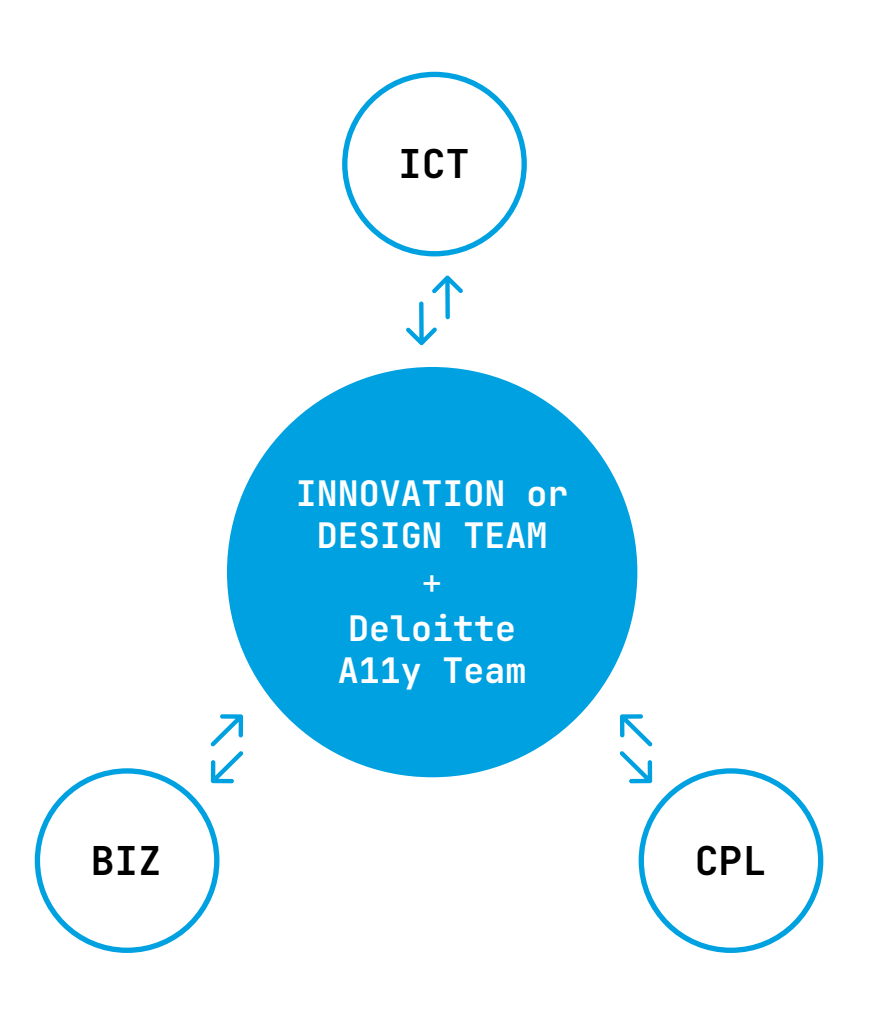

#### **INTERFUNCTIONAL TEAM**

Suitable for organizations which want to dedicate cross-functional effort to face the accessibility topic.

# Chapter 3.

# How to become accessible by design?

# What a Design System is

A design system is a scalable framework of **decisions**, **standards** and **team behaviors** to manage design at scale by reducing redundancy while creating **a shared language** and visual consistency across different pages and channels.

# A design system meets the needs of business, designers and functional and development team.

Over time, the cost of maintaining an interface (or multiple interfaces) managed by different designers and developers becomes high and efficiency decreases.

Solving this need requires a system that becomes the **single source of truth** that everyone can refer to.

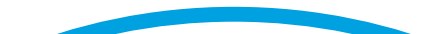

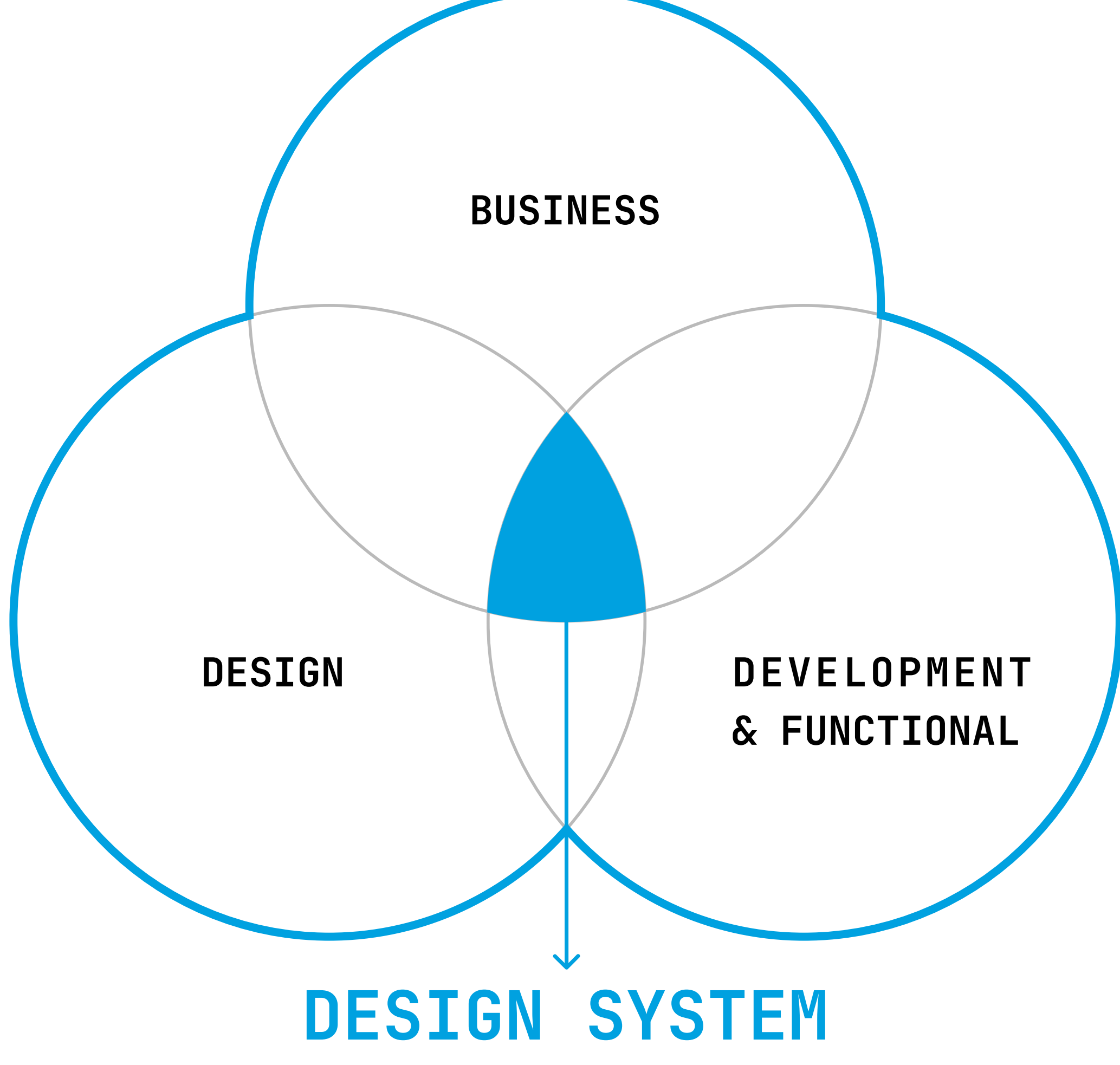

# What a Design System is NOT

- a Sketch or Figma library
- a style guide or pattern library
- •only a design or development tool
- a repository of documentation
- a collection of brand guidelines

# The maturity of your Design System defines the digital maturity of your organization.

#### ESSENTIAL

- Basic UI library repository
- Fragmented components structure
- Inconsistent language and practices

#### EXPANDED

- Anatomy of UI: guidelines on how components are built
- Documentation: rules and guidance on how to use the components
- Collaboration: Multiple design teams and stakeholders work together

#### **CONSOLIDATED**

- Processes are put in place in order to efficiently manage the assets
- Re-use components and build fast
- Adopted largely inside and outside the organization

#### **EVOLVED**

- Dev and design teams are synced with tokens
- Sustainable and quick evolution of product and services
- Processes are orchestrated and automated
- Testing and reviewing

#### ACCESSIBILITY BY DESIGN

Having a Design System alone is not sufficient to efficiently address accessibility concerns. It needs to have the right level of maturity to have an impact.

# Chapter 4.

# Case study examples

CAP

## Content

- Our experience with Barbara Contini and Gruppo CAP
- Understanding the needs of blind users
- 1\_Configuration of an accessible layout
- 2\_Accessibility to reports and dashboards
- 3\_Dedicated tools and assistance features
- Test and learn approach
- Conclusions and considerations
- Sources

# Our experience with Barbara Contini and Gruppo CAP.

During our implementation work of **Salesforce** for **CAP Holding**, an Italian water service utility company, we faced the **challenge of making the platform accessible** even **for Barbara**, a **blind user**, to enable her to perform her tasks.

It is essential to ensure that **all users can access and use the platform effectively**, regardless of their visual abilities, so **we provide a guide** on how to achieve this.

![](_page_14_Picture_3.jpeg)

![](_page_14_Picture_4.jpeg)

# Understanding the needs of blind users.

We involved Barbara from the beginning to listen to her difficulties in using the platform and understand how to intervene to unlock the operational potential of a blind user like her.

Navigation between pages and understanding of content were two of the main areas of difficulty. How can we resolve them<sup>^</sup>.

![](_page_15_Picture_3.jpeg)

![](_page_15_Picture_4.jpeg)

# { 1. Configuration of an accessible layout

During the **initial configuration**, we set up Salesforce's global accessibility options **to ensure a solid foundation**. Then, we worked on the **layout of the screens**, **organizing them** in an optimized way with clear field labels. **Clear** and meaningful labeling of elements is essential to ensure a smooth navigation

experience for blind users.

• Ensure that each field in the forms is properly labeled so that the screen reader can accurately identify it.

• Use descriptive names for buttons and links to clearly indicate their function to blind users.

• Go to Page Layouts for the Opportunity object under the Object Manager.

• Create a new page layout and select an Existing Page Layout to clone. Name your new layout as is appropriate, in our example, "Opportunity Screen Reader Efficient Layout".

| SETUP>OBJECT MANAGER                   | У                                                                                                    |
|----------------------------------------|----------------------------------------------------------------------------------------------------|
| Details                                | Create New Page Layout                                                                                                    |
| Fields & Relationships<br>Page Layouts | As an option, you may select an existing layout to clone. If you create a page layout<br>without cloning, your page layout will not include the standard section whose names are<br>translated for ypur international users. |
| Lightning Record Pages                 |                                                                                                    |
| Buttons, Links and Actions             | Existing Page Layout Opportunity Layout 🛇                                                                                                    |
| Compact Layouts                        | Page Layout Name Opportunity Screen Reader<br>Feed-Based Layout                                                                                                    |
| Field Sets                             |                                                                                                    |
| Object Limits                          | Save Cancel                                                                                                    |
| Record Types                           |                                                                                                    |
| Related Lookup Filters                 |                                                                                                    |
| Search Layouts                         |                                                                                                    |
| Triggers                               |                                                                                                    |
| Validation Rules                       |                                                                                                    |

• In the Page Layout Editor (PLE), under Opportunity Detail, make the header for the top section display on the detail page.

| SETUP>OBJECT MANAGER                | Y                                                                                                    |
|-------------------------------------|----------------------------------------------------------------------------------------------------|
| Details                             | Save Quick Save Preview As^^. Cancel   Undo Redo   Layout Properties                                                                                                    |
| Fields & Relationships Page Layouts | Fields         Buttons         Quick Actions         Quick Actions             Output             Quick Find             Cars Rollup             Custom Object 2             Opportunity Currency |

| Lightning Record Pages<br>Buttons, Links and Actions | Mobile & Lightning Actions<br>Expanded Lookups<br>Related Lists<br>Report Charts | Account Name               | Close Date<br>Contract<br>Created by | Description       Las         Exclude from ^^.       Las         Expected Ravenue       Nex | t Source                | Opportunity Name Opportunity Owner Price Book |
|------------------------------------------------------|----------------------------------------------------------------------------------|----------------------------|--------------------------------------|---------------------------------------------------------------------------------------------|-------------------------|-----------------------------------------------|
| Compact Layouts                                      | Opportunity Detail                                                               | Standard Butto             | ns                                   |                                                                                             |                         | Custom Buttons                                |
| Field Sets                                           |                                                                                  | Edit Delete                | Clone Change Ov                      | wner Change Record                                                                          | Type Sharin             | 3                                             |
| Object Limits                                        | Opportunity Information                                                          |                            |                                      |                                                                                             |                         |                                               |
| Record Types                                         | Opportunity Owner<br>★ 🗢 Opportunity Name                                        | Sample Text<br>Sample Text |                                      | ★● Close Date<br>★● Stage                                                                   | 11/1/2025<br>Sample Tex | ct                                            |
| Related Lookup Filters                               | ★ ● Account Name                                                                 | Sample Text                |                                      | Probability(%) Amount                                                                       | 248%<br>USD 123 65      |                                               |
| Search Layouts                                       | Primary Campaign Source                                                          | Sample Text                |                                      | Amoone                                                                                      | 050 123,40              |                                               |
| Triggers                                             | Custom Object 2<br>🛧 Opportunity Currency                                        | Sample Text<br>Sample Text |                                      |                                                                                             |                         |                                               |
| Validation Rules                                     | Cars Rollup                                                                      | 6,393                      |                                      |                                                                                             |                         |                                               |
|                                                      | Additional Information                                                           | Ogeneral a Transf          |                                      |                                                                                             |                         |                                               |
|                                                      | Lead Sources<br>Next Steps                                                       | Sample Text<br>Sample Text |                                      |                                                                                             |                         |                                               |

• To do this, click on the wrench icon for this section in the PLE. Then make sure the Detail Page and Edit Page checkboxes are checked. Repeat this for all sections in the page layout.

![](_page_19_Picture_1.jpeg)

|                       | Section Name              | Upportunity Information | portunity Name  |
|-----------------------|---------------------------|-------------------------|-----------------|
| Lightning Record Page | Disnlay Section Header On | V Detail Page           | portunity Owner |
| Buttons, Links and Ac | Display Section header on |                         |                 |
| Compact Layouts       |                           | V Edit Page             |                 |
| Field Sets            | Layout                    | Tab Key Order           |                 |
| Object Limits         |                           | <b>1 1 5</b>            |                 |
| Record Types          |                           |                         |                 |
| Related Lookup Filter | 1-Column 2-Column         | Left-Right Top-Down     |                 |
| Search Layouts        |                           | k Canaal                |                 |
| Triggers              |                           |                         |                 |
| Validation Rules      | Cars Rollup 6,393         |                         |                 |
|                       | Additional Information    |                         |                 |
|                       | Lead Sources Sample       | Text                    |                 |
|                       | Next Steps Sample         | Text                    |                 |

• Remove any sections, fields, and custom actions from a record layout that your users do not need. This will increase efficiency in moving through forms and record pages.

#### Related Lists

| :           |                 |                       |                  |                     |
|-------------|-----------------|-----------------------|------------------|---------------------|
| Products    | Add Product Add | l Product Edit Produc | ts Edit All Cho  | ose Price Book Sort |
| Product     | Quantity        | Sales Price           | Date             | Line Description    |
| Sample Text | 596,08          | USD 123,45            | 12/4/2025        | Sample Text         |
|             |                 |                       |                  |                     |
| :           |                 |                       |                  |                     |
| Open Activ  | vities New Tasl | New Event             |                  |                     |
| Subject     | Name            | Task Due Date         | Status           | Priority            |
| Sample Text | Sample Text     | 12/4/2025 10:2        | 8 AM Sample Text | Sample Text         |

| Activity                              | History                                | Log a C     | all Mail Mer  | ge Send a  | n Email  | View All                |
|---------------------------------------|----------------------------------------|-------------|---------------|------------|----------|-------------------------|
| Subject                               | Name                                   | Task        | Due Date      | Assi       | gned to  | Last Modified Date/Time |
| Sample Text                           | Sample Tex                             | t 💟         | 12/4/2025 10: | 28 AM Sara | h Sample | Sample Text             |
| Notes & A<br>This list i<br>Contact F | Attacchemer<br>s not customiz<br>Coles | nts<br>able |               |            |          |                         |
| This list i                           | s not customiz                         | able        |               |            |          |                         |
| :<br>Competito                        | <b>O</b> rs                            |             |               |            |          |                         |
| This list i                           | s not customiz                         | able        |               |            |          |                         |

### Opportunity Detail Before

| Opportunity Detail                                                                | Standard Buttons                                                        | Change Owner Change Record T                     | ype Sharing                | Custom Buttons |
|-----------------------------------------------------------------------------------|-------------------------------------------------------------------------|--------------------------------------------------|----------------------------|----------------|
|                                                                                   |                                                                         |                                                  |                            |                |
| Opportunity Information                                                           | (Header visible on edi                                                  | - <u> </u>                                       |                            |                |
| Opportunity Owner                                                                 | Sample Text                                                             | Amount                                           | USD 123,45                 |                |
| Private                                                                           |                                                                         | 🔂 Expected Ravenue                               | USD 123,45                 |                |
| ★ 🔵 Opportunity Name                                                              | Sample Text                                                             | <b>★●</b> Close Date                             | 12/3/2025                  |                |
| Account Name                                                                      | Sample Text                                                             | Next Step                                        | Sample Text                |                |
| Туре                                                                              | Sample Text                                                             | ★ 🗢 Stage                                        | Sample Text                |                |
| Lead Source                                                                       | Sample Text                                                             | Probability(%)                                   | 883%                       |                |
| 🔺 Opportunity Currency                                                            | Sample Text                                                             | Primary Campaign Source                          | Sample Text                |                |
| Additional Information<br>Order Number<br>Current Generator(s)<br>Tracking Number | (Header visible on edit<br>Sample Text<br>Sample Text De<br>Sample Text | main Competitor(s)<br>Livery/Installation Status | Sample Text<br>Sample Text |                |
| System Information (He                                                            | ader visible on edit on                                                 | Ly)                                              |                            |                |
| Created By                                                                        | Sample Text                                                             | Last Modified By                                 | Sample Text                |                |
| Decription Information                                                            | (Header visible on edi                                                  |                                                  |                            |                |
| Description                                                                       | Sample Text                                                             |                                                  |                            |                |
| Custom Links (Header v<br>Delivery Status                                         | isible on edit only)                                                    |                                                  |                            |                |

### Opportunity Detail After

 Opportunity Detail
 Standard Buttons
 Custom Buttons

 Edit
 Clone
 Sharing

| Opportunity Information |             |                      |             |
|-------------------------|-------------|----------------------|-------------|
| Opportunity Owner       | Sample Text | Amount               | USD 123,45  |
| Private                 | V           | 🖸 Expected Ravenue   | USD 123,45  |
| 🚖 🗢 Opportunity Name    | Sample Text | <b>★●</b> Close Date | 12/3/2025   |
| Account Name            | Sample Text | Next Step            | Sample Text |
| 🖈 Туре                  | Sample Text | 🚖 🗢 Stage            | Sample Text |
| Lead Source             | Sample Text | Probability(%)       | 883%        |
| Primary Campaign Source | Sample Text |                      |             |
| 🕇 Opportunity Currency  | Sample Text |                      |             |

Other Information (Header visible on edit only)

|   | Main Competitor(s)<br>Description | Sample Text<br>Sample Text   | Created Created | Ву<br>Ву | Sample T<br>Sample T | ext<br>ext |      |   |
|---|-----------------------------------|------------------------------|-----------------|----------|----------------------|------------|------|---|
|   | Additional Information            | (Header visible on edit only | )               |          |                      |            | <br> | _ |
|   | System Information (Hea           | ader visible on edit only)   |                 |          |                      |            | <br> |   |
|   | Decription Information            | (Header visible on edit only | )               |          |                      |            | <br> |   |
| _ | Custom Links (Header vis          | ible on edit only)           |                 |          |                      |            | <br> |   |

# { 2. Accessibility to reports and dashboards

**Reports** and **dashboards must also be accessible to blind users** to allow them to access information efficiently.

- Organize reports logically and use clear headings to facilitate navigation through the screen reader.
- Provide alternative textual descriptions for charts and images in dashboards so that blind users can fully understand the displayed information.

| Opport<br>Big Boyttle | Unity<br>Orders 120 |                  |                   |
|-----------------------|---------------------|------------------|-------------------|
| Account Name          | Close Date          | Amount           | Opportunity Owner |
|                       | 10/16/2025          | USD 1,000,000.00 | Lee White         |

| v v v                                                                                                    | $\rightarrow$ $\rightarrow$ $\rightarrow$                                                                      | Mark Stage as Complete                                                                    |
|----------------------------------------------------------------------------------------------------|----------------------------------------------------------------------------------------------------|-------------------------------------------------------------------------------------------|
| Activity       Chatter       Deta         Log a Call       New Task       New Event         Recap your call^^.         Next Steps         No next steps. | To ge 3: Next Steps                                                                                            | Products (0)<br>& Attachments (0)<br>Upload Files<br>ct Roles (0)                         |
| Post Activities<br>No past activi                                                                                                    | 3:Past Activities<br>2:Products (0)<br>2:Notes & Attachments (0)<br>2:Contact Roles (0)<br>2:Stage History (1) | eeds Analysis<br>SD 1,000,000.00<br>0%<br>SD 200,000.00 View all<br>0/16/2025<br>ee White |
|                                                                                                    |                                                                                                    | 10/7/2025 3.44 PM                                                                         |

- Here is a layout that is optimized for screen reader users. In this case, not everything fits on the screen at the same time, as our users will be navigating by heading.
- Now, when a user tries to navigate by header, even though a mouse user would need to scroll to see all of the content, a screen reader user can access all of the headers on the page. This allows for quicker navigation. To do all this, make a new Lightning Record Page.

| pportunity<br>g Boyttle Orders 120                          |                                            |                                              |
|-------------------------------------------------------------|--------------------------------------------|----------------------------------------------|
| count Name Close Date Amount<br>10/16/2025 USD 1,000,000.00 | Opportunity Owner<br>Lee White             |                                              |
|                                                             |                                            | Products (0)                                 |
| Opportunity Information                                     | Amount                                     | Notes & Attachments (0)                      |
| Recap your call^^.                                          | USD 1,000,000.00                           |                                              |
| Private                                                     | Expected Reveneu                           | Upload Files                                 |
|                                                             | USD 200,00.00                              |                                              |
| Opportunity Name                                            | Close Date                                 |                                              |
| Big Bottle Orders 120                                       | 10/16/2025                                 | Contact Bolog (B)                            |
| Account Name                                                | Next Step                                  | Contact Roles (0)                            |
|                                                             |                                            | Stage Hystory (1)                            |
| Туре                                                        | Stage                                      | Stage: Needs Analysis                        |
|                                                             | Needs Analysis                             | Amount: USD 1,000,000.00                     |
| Lead Source                                                 | Probability (%)                            | Expected Reven <sup>^</sup> . USD 200,000.00 |
|                                                             | 20%                                        | Close Date: 10/16/2025                       |
| Primary Campaign Source                                     |                                            | Last Modified By: Lee White                  |
|                                                             |                                            | Last Modified: 10/7/2025 3.44 PM             |
| Opportunity Currency                                        |                                            | View all                                     |
| USD - U.S. Dollar                                           |                                            | Post Poll Question                           |
| <pre>Other Information</pre>                                |                                            |                                              |
| Main Competitor(s)                                          | Created Bv                                 | Share and Update                             |
|                                                             | Lee White, 10/7/2025 3.44 PM               | Search this feed^^.                          |
| Description                                                 | Last Modified By                           |                                              |
|                                                             | Lee White, 12/3/2025 4.57 PM               | Lee White updated this record.               |
|                                                             |                                            | Opportunity Name                             |
|                                                             |                                            | Oppty 5 to Big Bottle Orders 120             |
| Log a Call New Task New Eve                                 | nt Email                                   |                                              |
|                                                             |                                            | Like Comment                                 |
| Recap your call^^.                                          | Add                                        |                                              |
|                                                             |                                            | Write a comment^^.                           |
| Eilter                                                      | s: All time - All activities - All types   |                                              |
|                                                             | of Act Line Act doctvittes - Act types     |                                              |
|                                                             |                                            |                                              |
| Next Steps                                                  |                                            |                                              |
| No nexy steps. To get thin                                  | gs moving, add a task or set up a meeting. |                                              |
|                                                             |                                            |                                              |
|                                                             |                                            |                                              |
| Post Activities                                             |                                            |                                              |
| No nast activity Past meet                                  | ing and tasks marked as done show up here. |                                              |

# { 3. Dedicated tools and assistance features

To **enable the experience** of visually impaired users, we enabled screen reading features on the new framework and **created new shortcuts** dedicated to the most used functions.

These changes made it **easier for blind users to navigate** between different sections of Salesforce and access important information, as well as connect and manage advanced processes.

- Check Salesforce compatibility with major screen readers such as JAWS and VoiceOver.
- Set up keyboard shortcuts to facilitate navigation and interaction with Salesforce through the screen reader.

#### Keyboard Shortcuts

#### Global

Navigation

| Close or deselect    | Esc            | Focus notifications                 | С          |
|----------------------|----------------|-------------------------------------|------------|
| Edit                 | е              | Focus notifications (reverse order) | <b>û+c</b> |
| Insert quick text    | <b>₩+</b> ,    | Go to docked composer               | g then d   |
| Open or close Macros | m              | Go to list search                   | g then f   |
| Open or close Notes  | n              | Go to publisher                     | g then p   |
| Post to feed         | <b>#+Enter</b> | Go to utility bar                   | g then u   |
| Save                 | <b>#+s</b>     | Switch walkthrough focus            | F6         |
| Search               | /              |                                     |            |
| Show this menu       | <b>%+/</b>     |                                     |            |
|                      |                |                                     |            |

## Test and learn approach

The whole process lasted several months, during which we elevated Barbara to beta test the new interface.

This approach allowed us to promptly identify and resolve any accessibility issues.

# **Conclusions** and considerations

"Projects such as the one carried out by CAP Holding make it possible to develop skills on the accessibility front that can then be reused to ground any other inclusion project, thus representing real learning for the company."

**Luca Venanzetti,** Senior Manager Deloitte Digital

# Sources

- How to Configure Salesforce for your Blind and Low Vision User
- Customize Keyboard Shortcuts
- Gruppo CAP and Deloitte Digital tell about "The Guide Project"

![](_page_28_Picture_4.jpeg)